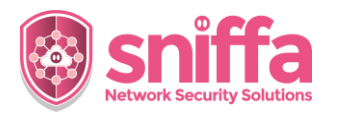

## Sniffa Runbook Adding the Web Portal Application to Internet Information Services (IIS)

| Serial | Instruction                                                                                                    |                                                                                                    |
|--------|----------------------------------------------------------------------------------------------------|----------------------------------------------------------------------------------------------------|
|        | Overview<br>The Sniffa Sensor Manager Web Portal Application is an intuitive graphical user interface for<br>analysing network traffic metadata and viewing Snort <sup>™</sup> and/or Zeek <sup>™</sup> Alerts.<br>The Web Portal is designed to allow users controlled access to the data stored in the Sensor<br>Manager Application Database.<br>The Web Portal Application is an ASP.NET application, developed to be installed and run on a<br>Microsoft <sup>™</sup> Windows Internet Information Services (IIS) Server.<br>This runbook includes the tasks to be completed, to add the Web Portal Application to an IIS Server<br>running on a Microsoft <sup>™</sup> Windows host. |                                                                                                    |
| 1.     | Add Windows™ IIS to your version of<br>Windows.                                                                                                    | Internet Information Services (IIS) Manager                                                                                                    |
| 2.     | Open Windows™ Explorer and go to<br>'Control Panel\Programs\Programs and<br>Features'.<br>Select 'Turn Window features on or off'.                                                                                                    | <ul> <li>Programs and Features</li> <li>         ← → ✓ ↑</li></ul>                                                                                                    |
| 3.     | Check 'Internet Information Services.<br>Check 'Web Management Tools'.<br>Check 'World Wide Web Services'.<br>Check 'Application Development<br>Features'.<br>Check 'ASP.NET 4.8' or above.<br>Click on the button marked 'OK' to save.                                                                                                    | Windows Features       -       ×         Turn Windows features on or off       Image: Comparison of the feature off, clear its checkbox. A filled box means that only part of the feature is turned on.         Internet Explorer 11       Image: Internet Information Services         Image: Internet Information Services         Image: Internet Information Services         Image: Internet Information Services         Image: Internet Information Service         Image: Internet Information Service         Image: Image: I |

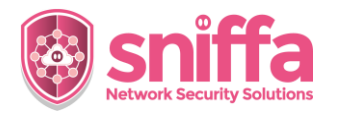

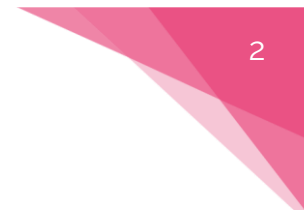

## Sniffa Runbook Adding the Web Portal Application to Internet Information Services (IIS)

| 4. | Start IIS from the Windows™ Start Icon.                                                                                                    | Age       Decements       Web       More •       Image: Image: Image |
|----|----------------------------------------------------------------------------------------------------|----------------------------------------------------------------------------------------------------|
| 5. | Right click on the 'Site' tree menu item<br>and click on 'Add Website'.                                                                                                    | Internet Information Services (IIS) Manager       Image: Strain Services (IIS) Manager       Image: Strain Services (IIS)                                                                                                    |
| 6. | Add Site name.<br>Add Physical path.<br><i>Note:</i><br><i>Default physical path is shown</i> .<br>Set up Binding (http or https) and Port.<br>Add Certificate.<br>Click on the button marked 'OK' to save. | Add Website       ? ×         Site name:       Application pool:         newsite       newsite         Content Directory       Physical path:         Corporam Files (x86)/SniffaServer/portal          Pass-through authentication          Connect as       Test Settings         Binding          Type:       IP address:         Port:          https       All Unassigned         Host name:          Disable TLS 1.3 over TCP       Disable QUIC         Disable TLS 1.3 over TCP       Disable HTTP/2         Disable OCSP Stapling       Start Website immediately                                                                                                    |

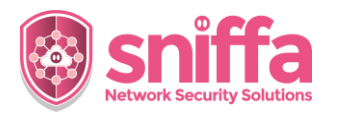

## Sniffa Runbook Adding the Web Portal Application to Internet Information Services (IIS)

| 7.  | Select the new site.<br>Ensure that the ASP.NET icons are showing.                                                                                                    | newsite Home      reter:         - ***          - ***          - ***                                    |
|-----|----------------------------------------------------------------------------------------------------|----------------------------------------------------------------------------------------------------|
| 8.  | Select 'Connection Strings'.                                                                                                    | Connection I<br>Strings                                                                                 |
| 9.  | <pre>Add a Connection String that matches the environment. Using a MS SQL Server: Server=localhost\; Database=sniffa; User Id=sniffaadmin; Password=*********; Using a MS SQL Server Express: Server=localhost\SQLEXPRESS; Database=sniffa; User Id=sniffaadmin; Password=********; Using the MS SQL Server Express LocalDB: Data Source=(localdb)\v11.0; AttachDbFileName=C:\Program Files (x86)\SniffaServer\sniffa.mdf; Initial Catalog=sniffa; Note: input correct password instead of **********</pre> |                                                                                                    |
| 10. | Open a Browser Application and go to<br>https://localhost:[port number]<br>Login with a valid username and<br>password.<br>Note:<br>Replace [port number] with the correct<br>port number if not the default 443 for<br>https or 80 for http.                                                                                                    | e Use Account Details to Sign In      waraaraaraa      managra      managra      maanagra      contails |
| 11. | If the Connection String is incorrect, an<br>error screen will be shown when the<br>button marked 'Sign In' is clicked.<br>Correct the Connection String and try<br>again.                                                                                                    | Copy: Scorething that goes array                                                                        |

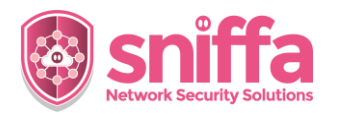

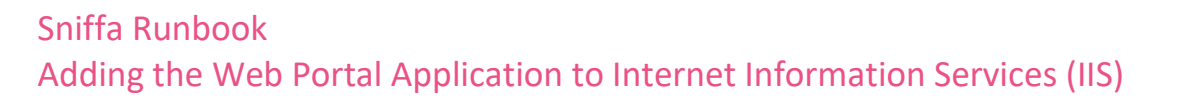

| 12. | Firewall Settings.<br>Open Windows Defender Firewall from<br>the Windows Start Menu.<br>Click on the Menu Item marked 'Advance<br>settings' from the left hand menu.                                                                                                    | Windows Defender Firewall<br>Control panel                                                                                                    |
|-----|----------------------------------------------------------------------------------------------------|----------------------------------------------------------------------------------------------------|
| 13. | Select 'Inbound Rules' from the left hand<br>menu.<br>Select 'New Rule' from the right hand<br>menu.                                                                                                    | Windows Defender Firewall witl<br>Windows Defender Firewall witl<br>Outbound Rules<br>Actions<br>Inbound Rules<br>New Rule                                                                                                    |
| 14. | Add a new rule to allow port TCP 443.<br><i>Note:</i><br><i>Replace [port number] with the correct</i><br><i>port number if not the default 443 for</i><br><i>https or 80 for http.</i><br>Give the rule a unique name and click the<br>button marked 'Finish' to save and<br>enable the rule. | Mew Inbound Rule Wizard ×     Protocol and Ports     Seedy the protocols and ports to which this rule apples.     Seedy the protocols and ports to which this rule apply to TCP or UDP?     Protocol and Ports     Oces this rule apply to TCP or UDP?     Profie     Name     Dees this rule apply to al local ports or specific local ports?     All local ports     @ Specific local ports:     443     Example: 80, 443, 5000-5010 |
| 15. | End of Runbook.                                                                                                    |                                                                                                    |